## 11<sup>th</sup> Convocation 21<sup>st</sup> January 2016 MNIT Jaipur

## **Guidelines to fill Convocation Form through ERP**

All graduating students must fill the "Convocation Form" from their ERP login. To complete the process please follow the steps given below:

- 1. Open mniterp.org
- 2. Use your login credentials to login into ERP

| Malaviya National           | Institute of Technology Jaipu                                                                                                    |
|-----------------------------|----------------------------------------------------------------------------------------------------|
| मालवीय राष्ट्रीय प्रौद्यो   | गिकी संस्थान जयपुर                                                                                                    |
| Welcome to Students of MNIT | Please Login         User ID         Enter userid         Password         Enter password         Fin Year:       2016-17         Enter Security No (19783) in the box below         Enter Security No (19783) in the box below         Enter Security number         Login       Forgot / Reset Password         Please do not share your password         You will be responsible for all activities. |

- 3. If you didn't remember your login credentials then use forgot password option to reset your password.
- 4. It is mandatory to submit "No Dues" form through ERP before proceeding to fill "Convocation Form" (if not submitted earlier). If your Personal bank details are not updated on ERP, send an email to <u>erp.acad@mnit.ac.in</u> with your account no, branch name and IFSC code.
- 5. Open "Convocation Form" by selecting "My Activties->Personal-> Convocation Form".
- 6. Your information is listed in the record. Click on Edit (second from left) button to update the form. Fill the form and click on "Submit" button to save.

| Convocation Attend | dance |           |         |            |                |               |
|--------------------|-------|-----------|---------|------------|----------------|---------------|
| earch 🖓            | 7     |           |         |            |                | H 4 1 Page(s) |
| Student ID         | Name  | Attending | Remarks | With Guest | Degree by Post | DD Amount     |
| 2012UCP1103        |       | YES       | na      |            |                | 250.00 🖋 📽    |
| 2012UCP1485        |       | YES       | na      | YES        | NO             | 250.00 🖋 🚇    |
|                    |       |           |         |            |                | Ŷ             |
|                    |       |           |         |            |                | Edit button   |

7. Fill the form and submit by selecting the checkbox to confirm your details in Hindi/English as given on <a href="http://mnit.ac.in/academics/convocation.php">http://mnit.ac.in/academics/convocation.php</a>

| General                          |                                                                                                    |
|----------------------------------|----------------------------------------------------------------------------------------------------|
| O Convocatio                     | n Attendan                                                                                                    |
| Student ID<br>Name               | H2                                                                                                    |
| Year                             | 2015-16                                                                                                    |
| Attending<br>Remarks             | Select ▼                                                                                                    |
|                                  | ×                                                                                                    |
| Guest<br>Details                 |                                                                                                    |
| With Guest<br>Guest Name         | Select ▼                                                                                                    |
| Postal<br>Details                |                                                                                                    |
| Degree by Post<br>Postal Address | Select ▼                                                                                                    |
| Country                          | //                                                                                                    |
| Zip Code                         | Select   Select  I have thoroughly checked my name (in Hindi/<br>English) and student ID etc. in the list available at |
| Save Can                         | and confirm that the same are correct to best of<br>my knowledge.                                                      |

- 8. If you have submitted DD of Rs. 250/- already to the Academic Section, then you don't need to submit DD again.
- 9. If DD not submitted then click on the button given in image below to fill details of your Demand Draft and submit.

| 2 Convocation Attendance |                          |           |         |            |                |            |
|--------------------------|--------------------------|-----------|---------|------------|----------------|------------|
| earch                    | sarch 🕎 H 4 1 → M1 Page( |           |         |            |                |            |
| Student ID               | Name                     | Attending | Remarks | With Guest | Degree by Post | DD Amount  |
| 2012UCP1103              |                          | YES       | na      |            |                | 250.00 💉 🥥 |
| 2012UCP1485              |                          | YES       | na      | YES        | NO             | 250.00 💉 🗑 |

 After filling the form and submitting the DD details send DD at the address as given in "Convocation Invitation Letter" by writing your Student ID, Name, Mobile and Email at back side of DD.

|                     | DD Details |  |
|---------------------|------------|--|
| DD NO               |            |  |
| DD Date(dd-mm-yyyy) |            |  |
| Bank Name           |            |  |
| Amount              | 250.00     |  |
|                     | Submit     |  |

Note: In case of any problem related to the form write an email to <u>convocation2016@mnit.ac.in</u> or <u>erp.acad@mnit.ac.in</u>